## Discrete I/O unit: MK110 (RS-485, ModBus-RTU / ASCII, DCON, OVEN)

# Связь с Устройствами Промышленных Сетей

## Модуль дискретного ввода-вывода OBEH MK110 (RS-485, ModBus-RTU/ ASCII, DCON, OBEH)

Цель работы: Освоение работы устройств промышленных сетей.

Задача работы: Построение канала связи ModBus устройство – ОРС DA сервер.

*Приборы и принадлежности:* Персональный компьютер, Модуль дискретного ввода-вывода OBEH MK110, преобразователь USB-RS485, программа "Конфигуратор M110", ModBus OPC сервер.

## введение

Модуль МК110 используется здесь и в других примерах (опубликованных\* и последующих) как типовой модуль промышленной сети. При его участии мы рассматриваем варианты прямого подключения программных сред к промышленной сети; варианты подключения OPC клиентов (Excel, MatLAB, LabView, SCADA систем, и др.) к устройствам промышленной сети через OPC серверы; специфику ModBus протокола для построения собственных модулей; работу симуляторов модулей промышленной сети; а также варианты построения систем наблюдения, тестирования и управления. В этом материале кроме описания модуля и его возможностей кратко представлена документация и средства которые которые могут сопровождать модули промышленной сети со стороны разработчика модулей.

<sup>\*</sup> Публикации автора, содержащие информацию о применении модуля МК110:

<sup>&</sup>quot;Установка Modbus OPC DA/HDA сервера компании ИнСАТ" [3];

<sup>&</sup>quot;Управление из Excel через СОМ порт" [3]

## ОБЩИЕ СВЕДЕНИЯ

НАЗНАЧЕНИЕ МОДУЛЯ ДИСКРЕТНОГО ВВОДА-ВЫВОДА ОВЕН МК110-224.8Д.4Р

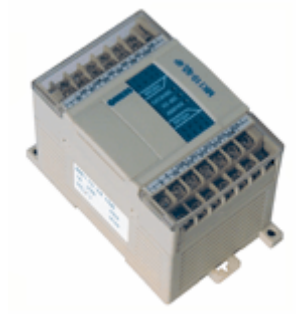

Рис. 1. Общий вид модуля дискретного ввода-вывода ОВЕН МК110-224.8Д.4Р

Модуль предназначен для сбора данных с последующей их передачей в сеть RS-485 и управления исполнительными механизмами с дискретным управлением, по сигналам из сети RS-485 или в зависимости от состояния дискретных входов.

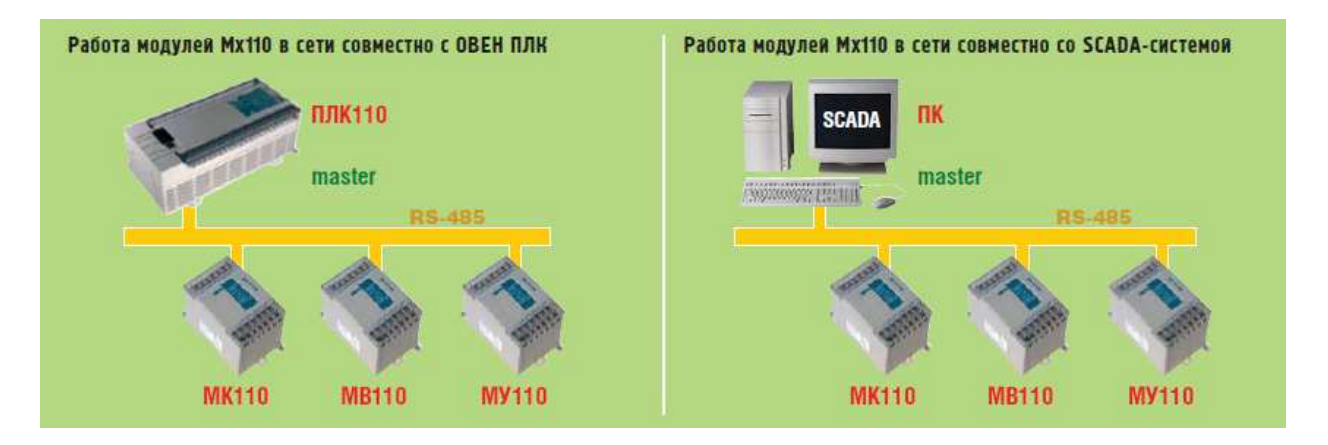

Модуль может быть использован в составе автоматизированных систем управления технологическими процессами в различных отраслях промышленности, может применяться для сопряжения различных датчиков и бесконтактных выключателей (основанных на емкостном, индуктивном, оптическом, ультразвуковом и др. принципах действия) с исполнительными механизмами.

Модули Мх110 могут применяться:

- Для увеличения числа входов-выходов Программируемых Логических Контроллеров (ПЛК).
- Для удаленного ввода и вывода сигналов при подключении к SCADA-системам и другому Программному Обеспечению (ПО).
- Для приема и передачи данных через радиомодемы или сети GSM.
- Для передачи данных на панели оператора.
- Для работы с любым оборудованием, поддерживающим интерфейс RS-485 и протоколы обмена ModBus-RTU/ ASCII, DCON, OBEH. Тип протокола определяется модулем автоматически.

**Табл. 1.** Технические характеристики модуля дискретного ввода-вывода ОВЕН МК110-224.8Д.4Р

| Ди                                                                                                   | скретные входы                                                                                                    |
|----------------------------------------------------------------------------------------------------|----------------------------------------------------------------------------------------------------|
| Количество дискретных входов                                                                         | 8 (две группы по 4 входа, каждая группа гальванически изолирована)                                                                                                    |
| Тип подключаемых датчиков                                                                            | коммутационные устройства (контакты кнопок,<br>выключателей, герконов, реле и т.п.) датчики,<br>имеющие на выходе транзисторный ключ n-p-n типа<br>(открытый коллектор) |
| Максимальная частота сигнала,<br>подаваемого на дискретный вход                                      | 1 кГц                                                                                                    |
| Минимальная длительность импульса, воспринимаемого дискретным входом                                 | 0,5 мс (скважность 2 для частоты 1 кГц)                                                                                                    |
| Максимальный входной ток<br>дискретного входа                                                        | не более 7 мА                                                                                                    |
| Сопротивление контакта (ключа) и соединительных проводов, подключаемых к дискретному входу           | не более 100 Ом                                                                                                    |
| Дис                                                                                                  | кретные выходы                                                                                                    |
| Количество дискретных выходных<br>элементов                                                          | <ul> <li>4</li> <li>2 выхода имеют нормально замкнутые и нормально разомкнутые клеммы;</li> <li>2 выхода имеют только нормально разомкнутые клеммы</li> </ul>           |
| Режим работы                                                                                         | <ul> <li>Управление замыканием / размыканием.</li> <li>Режим Широтно-Импульсной Модуляции (ШИМ)</li> </ul>                                                              |
| Параметры дискретных выходов (электромагнитных реле)                                                 | <b>4 А</b> при напряжении не более 250 В 50 Гц и соs<br>>0,4 или 4 А при постоянном напряжении не более 24 В                                                            |
| Механический ресурс реле                                                                             | 5000000 срабатываний                                                                                                    |
| Ресурс реле при коммутации максимальной нагрузки (4 А при напряжении не более 250 В 50 Гц и cos>0,4) | 100000 срабатываний                                                                                                    |
|                                                                                                    | Питание                                                                                                    |
| Напряжение питания                                                                                   | 90264 В переменного тока (номинальное напряжение 220В) частотой 4763 Гц или 20235 В постоянного тока (номинальное напряжение 24 В)                                      |

| Потребляемая мощность                                                               | не более 6 ВА                       |
|-------------------------------------------------------------------------------------|-------------------------------------|
| Напряжение встроенного источника питания для подключенных ко входам модуля датчиков | 24 ±3 B                             |
| Ток встроенного источника питания                                                   | не более 50 мА                      |
|                                                                                     | Интерфейс                           |
|                                                                                     |                                     |
| Интерфейс связи с компьютером                                                       | RS-485                              |
| Интерфейс связи с компьютером<br>Скорость обмена по интерфейсу RS-<br>485           | RS-485<br>от 2400 до 115200 бит/сек |

**Внимание**. Для работы с сигналами выше 90 Гц при их скважности 50% и менее не следует включать подавление дребезга контактов, т.к. полезный сигнал будет принят за дребезг и пропущен.

**МК110 не является Мастером сети**, поэтому сеть RS-485 должна иметь Мастер сети, например, ПК с запущенной на нем SCADA-системой, контроллер или регулятор.

К МК110 предоставляется бесплатный ОРС-драйвер и библиотека стандарта WIN DLL, которые рекомендуется использовать при подключении модуля к SCADA-системам и контроллерам других производителей.

Конфигурирование МК110 осуществляется на ПК через адаптер интерфейса RS-485/RS-232 или RS-485/USB (например OBEH AC3-М или AC4) с помощью программы «Конфигуратор М110», входящей в комплект поставки.

## ИЗ РУКОВОДСТВА ПО ЭКСПЛУАТАЦИИ:

#### Работа по протоколу ModBus

Работа по протоколу ModBus может идти в режимах ASCII или RTU.

По протоколу ModBus возможно считывание битовой маски состояния всех дискретных входов (регистр с номером 51 (0x33)). В регистре используются биты с 0 по 7, старший из них соответствует входу с наибольшим номером. Бит, равный 0, соответствует состоянию входа "разомкнут", равный 1, соответствует состоянию "замкнут".

| N бита   | 15             | 8 | 7                         | 0 |
|----------|----------------|---|---------------------------|---|
| Значение | всегда равны 0 |   | состояние входов с 8 до 1 |   |

Запись счетчиков дискретных входов осуществляется командой 16 (0х10), чтение – командами 3 (0х 03) или 4 (0 х 04)

Полный список регистров ModBus приведен в следующей таблице

| Параметр                     | Ед.          | Значение | Тип    | Адрес ре | гистра |
|------------------------------|--------------|----------|--------|----------|--------|
|                              | измерен      |          |        | (hex)    | (dec)  |
| Импульс ШИМ на выход №1      | 0.1 %        | 0 1000   | uint16 | 0000     | 0000   |
| Импульс ШИМ на выход №2      | 0.1 %        | 0 1000   | uint16 | 0001     | 0001   |
| Импульс ШИМ на выход №3      | 0.1 %        | 0 1000   | uint16 | 0002     | 0002   |
| Импульс ШИМ на выход №4      | 0.1 %        | 0 1000   | uint16 | 0003     | 0003   |
| Значение на выход №1         | 0.1 %        | 0 1000   | uint16 | 0000     | 0000   |
| Значение на выход №2         | 0.1 %        | 0 1000   | uint16 | 0001     | 0001   |
| Значение на выход №3         | 0.1 %        | 0 1000   | uint16 | 0002     | 0002   |
| Значение на выход №4         | 0.1 %        | 0 1000   | uint16 | 0003     | 0003   |
| Аварийное значение на        | 0.1 %        | 0 1000   | uint16 | 0010     | 0016   |
| выходе №1                    |              |          |        |          |        |
| Аварийное значение на        | 0.1 %        | 0 1000   | uint16 | 0011     | 0017   |
| выходе №2                    |              |          |        |          |        |
| Аварийное значение на        | 0.1 %        | 0 1000   | uint16 | 0012     | 0018   |
| выходе №3                    |              |          |        |          |        |
| Аварийное значение на        | 0.1 %        | 0 1000   | uint16 | 0013     | 0019   |
| выходе №4                    |              |          |        |          |        |
| Период ШИМ на выходе №1      | сек          | 1 900    | uint16 | 0020     | 0032   |
| Период ШИМ на выходе №2      | сек          | 1 900    | uint16 | 0021     | 0033   |
| Период ШИМ на выходе №3      | сек          | 1 900    | uint16 | 0022     | 0034   |
| Период ШИМ на выходе №4      | сек          | 1 900    | uint16 | 0023     | 0035   |
| Макс. сетевой тайм-аут       | сек          | 0 600    | uint16 | 0030     | 0048   |
| Битовая маска значений       | _            | 0 15     | uint16 | 0032     | 0050   |
| выходов                      |              |          |        |          |        |
| Битовая маска значений       | _            | 0 255    | uint16 | 0033     | 0051   |
| ВХОДОВ                       |              |          |        |          |        |
| Значение счетчика входа №1   | срабатывание | 0 65535  | uint16 | 0040     | 0064   |
| Значение счетчика входа №2   | срабатывание | 0 65535  | uint16 | 0041     | 0065   |
|                              |              |          |        |          |        |
| Значение счетчика входа №8   | срабатывание | 0 65535  | uint16 | 0043     | 0071   |
| Логика управления выходом №1 | _            | 07       | uint16 | 0050     | 0080   |
| Логика управления выходом №2 | _            | 07       | uint16 | 0051     | 0081   |
| Логика управления выходом №3 | _            | 07       | uint16 | 0052     | 0082   |
| Логика управления выходом №4 | _            | 07       | uint16 | 0053     | 0083   |
| Тип задержки управления      | -            | 02       | uint16 | 0060     | 0096   |
| выходом №1                   |              |          |        |          |        |

## Табл. 2. Регистры протокола ModBus

| Тип задержки управления | -           | 02      | uint16 | 0061 | 0097 |
|-------------------------|-------------|---------|--------|------|------|
| выходом №2              |             |         |        |      |      |
| Тип задержки управления | -           | 02      | uint16 | 0062 | 0098 |
| выходом №3              |             |         |        |      |      |
| Тип задержки управления | -           | 02      | uint16 | 0063 | 0099 |
| выходом №4              |             |         |        |      |      |
| Задержка управления     | х 0,1 [сек] | 0 65535 | uint16 | 0070 | 0112 |
| выходом №1/длина        |             |         |        |      |      |
| импульса на выходе №1   |             |         |        |      |      |
| Задержка управления     | х 0,1 [сек] | 0 65535 | uint16 | 0071 | 0113 |
| выходом №1/длина        |             |         |        |      |      |
| импульса на выходе №2   |             |         |        |      |      |
| Задержка управления     | х 0,1 [сек] | 0 65535 | uint16 | 0072 | 0114 |
| выходом №1/длина        |             |         |        |      |      |
| импульса на выходе №3   |             |         |        |      |      |
| Задержка управления     | х 0,1 [сек] | 0 65535 | uint16 | 0073 | 0115 |
| выходом №1/длина        |             |         |        |      |      |
| импульса на выходе №4   |             |         |        |      |      |

#### Примечание.

- 1) Запись в регистры осуществляется командой 16 (0x10), чтение командами 03 или 04 (модуль поддерживает обе команды).
- 2) Обнуление счетчиков делается записью 0 в регистры хранения результатов счета.
- 3) В регистрах битовых масок значений входов и выходов старший бит соответствует входу или выходу с наибольшим номером: (бит, равный 1, соответствует состоянию выхода «Включено» и входа «Замкнут»).
- 4) Тип данных «uint16» в таблице является сокращением от «unsigned int16».

## БАЗОВЫЙ АДРЕС МОДУЛЯ В СЕТИ RS-485

Каждый модуль в сети RS-485 должен иметь свой уникальный базовый адрес. Изначально установлен адрес модуля номер 16.

#### МАСТЕР СЕТИ

Для организации обмена данными в сети по интерфейсу RS-485 необходим Мастер сети. Основная функция Мастера сети - инициировать обмен данными между Отправителем и Получателем данных. МК110 не может быть Мастером сети, он выступает в роли Получателя данных.

В качестве Мастера сети можно использовать:

- программируемые контроллеры ОВЕН ПЛК;
- модуль ОВЕН ТРМ151, ОВЕН ТРМ133 и другие контроллеры;

• ПК с подключенным преобразователем RS-232/RS-485 (например, OBEH AC3-M) или USB/RS-485 (например, OBEH AC4).

В протоколе ОВЕН предусмотрен только один Мастер сети.

#### Работа по протоколу DCON

Для работы с дискретными входами и счетчиками по протоколу DCON в МК110 реализованы 3 команды.

- Считать значения дискретных входов.
- Считать значения счетчика дискретного входа. Посылка #AAN[CHK](cr), Где АА – адрес модуля, N – номер входа 0..7, [CHK] – контрольная сумма, (cr) – символ перевода строки (0x0D)
- Обнулить состояние счетчика дискретного входа.

| Табл. 3. Сигналы ШИ | Μ |
|---------------------|---|
|---------------------|---|

| Значение скважности,                     | Значение скважности,                        | Состояние ВЭ (электромагнитного |
|------------------------------------------|---------------------------------------------|---------------------------------|
| переданное по протоколу<br>DCON или OBFH | записанное в регистр по<br>протоколу ModBus | реле)                           |
| 0                                        | 0                                           | Выключено                       |
| 1                                        | 1000                                        | Включено                        |
| В диапазоне между 0 и 1                  | В диапазоне между 0 и                       | ШИМ-сигнал со скважностью,      |
|                                          | 1000                                        | пропорциональный переданному    |
|                                          |                                             | значению                        |

#### Режим «Авария»

При отсутствии запросов от Мастера сети RS-485 в течение времени, заданного для всех ВЭ в одном параметре «Максимальный сетевой таймаут» (t.out), происходит перевод всех дискретных ВЭ, для которых конфигурационный параметр Log равен 0, в заранее заданное состояние, безопасное для управляемой системы (подробнее о влиянии параметра Log см. п. 4.5 «Жесткая логика»).

#### Режим «Жесткая логика»

В режиме «Жесткая логика» модуль управляет ВЭ локально, в зависимости от состояния входов, заданной для конкретного ВЭ функции (в параметре Log) и задержки управления выходом (параметры O.dl и Tim).

Восстановление заводских сетевых настроек модуля используется при установке связи между компьютером и модулем при утере информации о заданных значениях сетевых параметров модуля.

## МОНТАЖ И ПОДКЛЮЧЕНИЕ МОДУЛЯ

Последовательность монтажа модуля следующая:

- осуществляется подготовка посадочного места в шкафу электрооборудования.
- модуль укрепляется на DIN-рейке или на внутренней стенке щита. Доступ внутрь таких шкафов разрешен только квалифицированным специалистам.

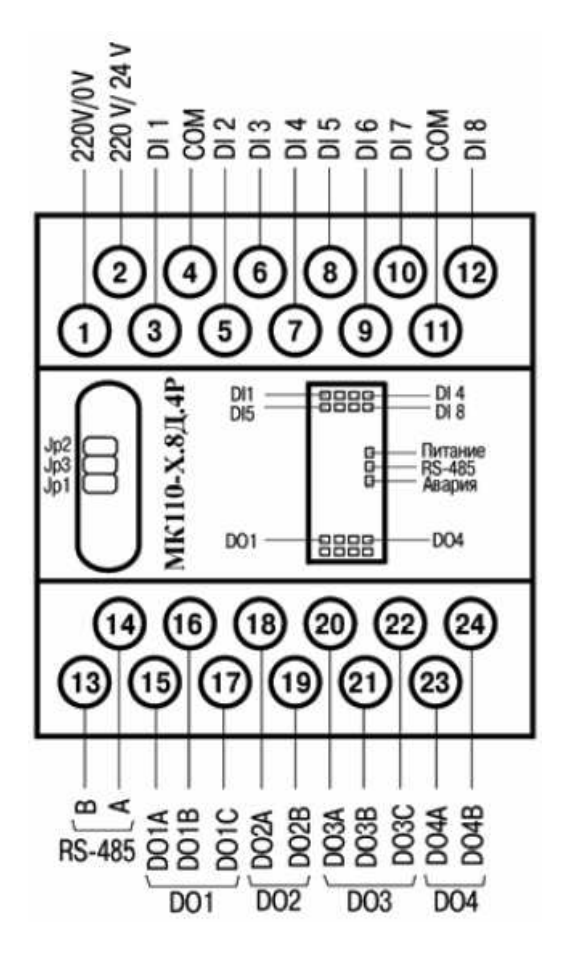

Рис. 2. Общий чертеж МК110

Табл. 4. Назначение контактов клеммной колодки модуля МК110-220.4ДН.4Р

|          |                  |          |              | 7 1      |                                       |
|----------|------------------|----------|--------------|----------|---------------------------------------|
| Номер    | Назначение       | Номер    | Назначение   | Номер    | Назначение                            |
| контакта |                  | контакта |              | контакта |                                       |
| 1        | Питание ~90264 В | 9        | Вход 6 (DI6) | 17       | Выход 1С (DO1C)                       |
|          | Минус питания    |          |              |          |                                       |
|          | 20235 B          |          |              |          |                                       |
| 2        | Питание ~90264 В | 10       | Вход 7 (DI7) | 18       | Выход 2А (DO2A)                       |
|          | Плюс питания     |          |              |          |                                       |
|          | 20235 B          |          |              |          |                                       |
| 3        | Вход 1 (DI1)     | 11       | Общий (СОМ)  | 19       | Выход 2В (DO2B)                       |
| 4        | Общий (СОМ)      | 12       | Вход 8 (DI8) | 20       | Выход ЗА (DO3A)                       |
| 5        | Вход 2 (DI2)     | 13       | RS-485 (B)   | 21       | Выход 3В (DO3B)                       |
|          |                  |          |              |          | · · · · · · · · · · · · · · · · · · · |

| 6 | Вход 3 (DI3) | 14 | RS-485 (A) | 22 | Выход 3С (DO3C) |
|---|--------------|----|------------|----|-----------------|
| 7 | Вход 4 (DI4) | 15 | Выход 1А   | 23 | Выход 4А (DO4A) |
|   |              |    | (DO1A)     |    |                 |
| 8 | Вход 5 (DI5) | 16 | Выход 1В   | 24 | Выход 4В (DO4B) |
|   |              |    | (DO1B)     |    |                 |

Примечание.

1) Для выходов 1 и 3 назначение контактов (A, B, C) следующее: А – нормальнозамкнутый; В – перекидной; С – нормально-разомкнутый.

2) Для выходов 2 и 4 назначение контактов (A, B) следующее: А – перекидной; В – нормально-разомкнутый.

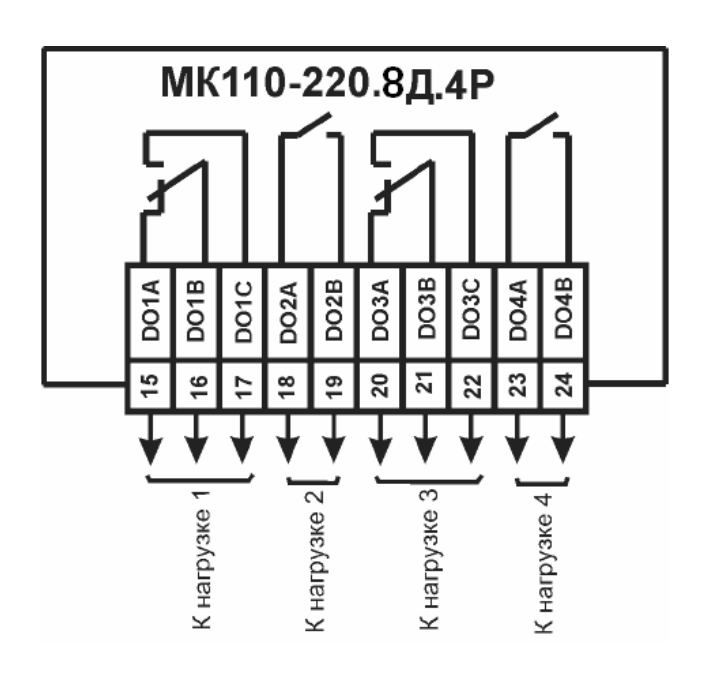

Рис. 3. Схема подключения к ВЭ типа электромагнитное реле

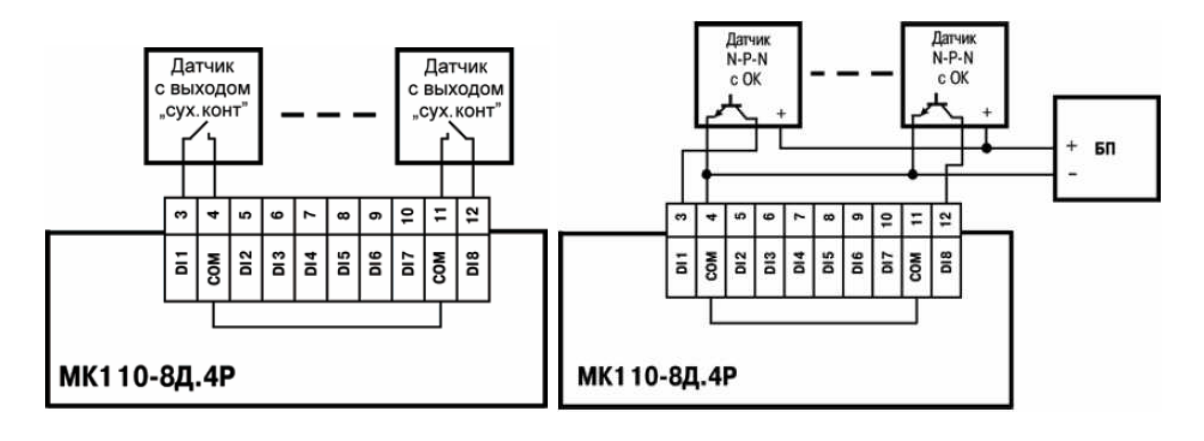

**Рис. 4**. Схема подключения к МК110-220.8Д.4Р дискретных датчиков с выходом типа «сухой контакт» (слева), и трехпроводных дискретных датчиков с транзисторным выходом n-p-n-типа с открытым коллектором (справа)

### Примечание.

1) Суммарное сопротивление выходного ключа датчика и соединительных проводов не должно превышать 100 Ом.

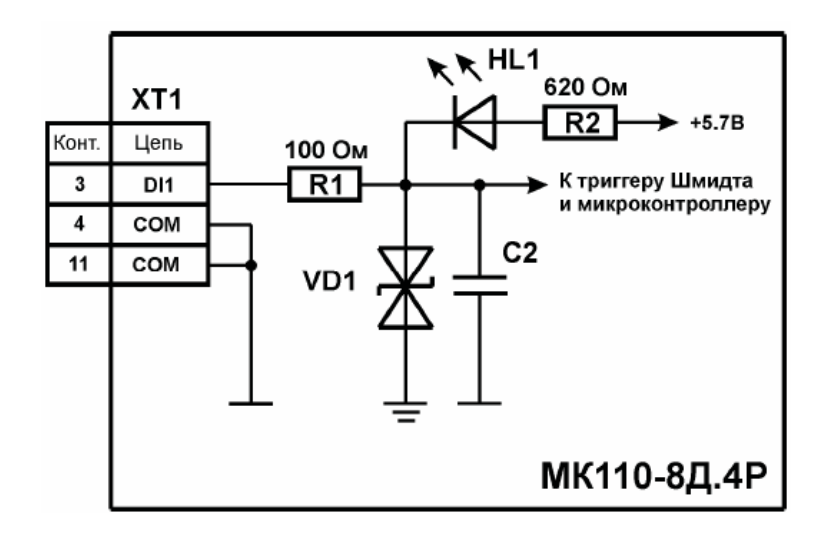

Рис. 5. Электрическая принципиальная схема входа МК110-8Д.4Р.

## ИЗ РУКОВОДСТВО ПОЛЬЗОВАТЕЛЯ ПРОГРАММОЙ «КОНФИГУРАТОР М110»

#### Установка и запуск программы

«Конфигуратор М110» - программа автономной работы с модулями Мх110, включая МК110, устанавливается через инсталляционный файл М110\_setup.exe.

#### Установка связи с модулем

После запуска программа «Конфигуратор М110» устанавливает связь с модулем. (Рис. 6).

Для изменения значения отдельного параметра связи следует перевести поле «Значение» в режим редактирования двойным щелчком. После задания требуемых значений параметров программы следует нажать кнопку «Установить связь» (Рис. 6).

|       | Параметры порта    | Значение    |
|-------|--------------------|-------------|
|       | Скорость           | 19200       |
|       | Длина слова данных | 8           |
|       | Четность           | Отсутствует |
|       | Кол-во стоп-бит    | 1           |
| A 446 | Длина адреса       | 8           |
|       | Адрес              | 16          |
|       | Порт компьютера    | COM2        |

Рис. 6. Окно установки связи с модулем

|               | 77777777 77777                          | ????????                 |
|---------------|-----------------------------------------|--------------------------|
| 64            | ????????                                | 9600                     |
| _             | רדידיד דידידי דידידי                    | 8                        |
|               | 27777777                                | 7777777777               |
|               | ??????????????????????????????????????? | 1                        |
| NA AAR        | 77777 77777                             | 8                        |
|               | 77777                                   | 16                       |
|               | 2222 222222                             | COM1                     |
|               | Установить связь Сканировани            | ие сети Работать offline |
| <b>VIRTER</b> |                                         | Burros                   |

#### Примечание. Показанное

несоответствие

шрифтов можно устранить установкой Start > Control Panel > Date, Time, Language, and Regional Options > Regional Options > Russian и последующей перезагрузкой (Restart) компьютера.

Если значения параметров связи порта не известны, следует нажать кнопку «Сканирование сети» (Рис. 6) которая запускает процедуру поиска рабочей скорости обмена в диапазоне 2400 .. 115200 бит/с. Остальные параметры порта (четность, длина слова данных и др.) в процессе сканирования не меняются. При отклике модуля сканирование прекращается.

Если установить связь с модулем не удается, необходимо восстановить заводские значения параметров модуля, нажатием кнопки «Заводские сетевые настройки» (Рис. 6) и повторить попытку установить связь.

#### Анализ входов (выходов) модуля

Модули серии Mx110 могут иметь один или несколько входов, выходов или входов и выходов. Для опроса состояния входов (выходов) модуля выбрать команду Прибор >

Состояние входов и выходов или командой 🖆 меню (см. Рис. 7),

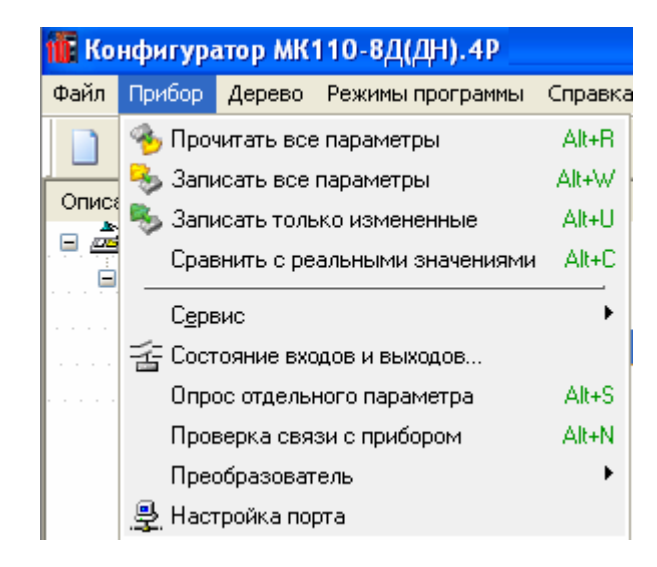

Рис. 7. Список функций Меню > Прибор.

после чего открывается окно опроса состояния входов и выходов (Рис. 8). Опрос входов (выходов) ведется поочередно, считываемые значения отображаются зеленым цветом.

В верхней части окна цветом отображается информация о состоянии входов (выходов) в соответствующих пронумерованных прямоугольниках.

- Вход бежевого цвета 📕 означает, что он замкнут.
- Выход цвета фона 1 соответствует состоянию 0
- Зеленый 🖾 выход соответствует состоянию 1,
- Заштрихованное поле выхода 🔯 означает, что выход находится в диапазоне 0 .. 1.

Счетчики входных импульсов можно обнулить кнопками «Сброс».

"Значение" выходов в диапазоне от 0 до 1 включительно (скважность ШИМ, параметр ЦАП) можно задать через соответствующие поля окна "Состояние входов и выходов" (Рис. 8). В этих же полях отображаются считываемые значения выходов.

| Состояние в | ходов и вых | одов      |          |             |
|-------------|-------------|-----------|----------|-------------|
|             | Входы       |           | Вых      | оды         |
| 1           | 2 3<br>6 7  | 4<br>  8  | 1        | 2           |
| Значение    | Счетчики    | Обнуление | Значение | Выходы      |
| 0           | Счетчик 1   | Сброс     | 0.000    | ШИМ выход 1 |
| 0           | Счетчик 2   | Сброс     | 0.000    | ШИМ выход 2 |
| 5           | Счетчик З   | Сброс     | 0.000    | ШИМ выход 3 |
| 1           | Счетчик 4   | Сброс     | 0.000    | ШИМ выход 4 |
| 9           | Счетчик 5   | Сброс     |          |             |
| 74          | Счетчик 6   | Сброс     |          |             |
| 4           | Счетчик 7   | Сброс     |          |             |
| 37          | Счетчик 8   | Сброс     |          |             |
| L           |             |           |          |             |

Рис. 8. Состояние входов.выходов устройства МК110.

Отдельные пункты меню «Конфигуратора М110», кнопки панели инструментов (КН) и горячие клавиши (ГК) представлены в таблице 5.

Таблица 5

| Пункт меню<br>Прибор > Сервис ><br>Инициализировать прибор | кн<br><i>🍠</i> | ГК         | Описание<br>Применение параметров базовой<br>заводской конфигурации (кроме<br>сетевых параметров) |
|------------------------------------------------------------|----------------|------------|---------------------------------------------------------------------------------------------------|
| Прибор > Состояние<br>входов (выходов)                     | 놉              |            | Опрос состояния входов модуля (в новом окне)                                                      |
| Прибор > Опрос<br>отдельного параметра                     |                | Alt+N      | Доступ к отдельным параметрам<br>модуля (в новом окне) для чтения<br>или записи                   |
| Дерево > Прочитать все<br>параметры выделенной<br>ветви    |                | Alt+Ctrl+N | Считывание из модуля значений параметров выделенной ветви                                         |

Конфигурационные параметры модуля МК110:

|         | Параметр                                      | Допустимые                                                                                                    | Комментарии                        | Заводская                           |
|---------|-----------------------------------------------|----------------------------------------------------------------------------------------------------|------------------------------------|-------------------------------------|
| Имя     | Название                                      | значения                                                                                                    | -                                  | установка                           |
| 1       | 2                                             | 3                                                                                                    | 4                                  | 5                                   |
| Папка   | Параметры дискретных выход                    | дов»                                                                                                    |                                    |                                     |
| 0.ALr   | Аварийное значение на ВЭ                      | 0.0100.0                                                                                                    | [%]                                | 0.0                                 |
| Thpd    | Период ШИМ<br>при управлении ВЭ по RS-<br>485 | 1900                                                                                                    | [c]                                | 1                                   |
| Log     | Логика управления выходом                     | 0: По RS-485; 1: Прямая<br>2: Функция "НЕ"; 3: Функ<br>4: Функция "ИЛИ"; 5: Оди<br>6: ШИМ; 7: Триггер                | логика;<br>ция "И";<br>ин импульс; | По RS-485                           |
| O.dl    | Тип задержки управления<br>выходом            | <ol> <li>3адержки управления</li> <li>Задержка включения в</li> <li>Задержка выключения</li> </ol>                   | выключены;<br>зыхода;<br>выхода.   | Задержки<br>управления<br>выключены |
| Tim     | Задержка управления<br>выходом/длина импульса | 065535                                                                                                    | × 0,1 [сек]                        | 0                                   |
| Папка   | «Сетевые параметры»                           |                                                                                                    |                                    |                                     |
| BPS     | Скорость обмена данными                       | 0: 2,4; 1: 4,8; 2: 9,6;<br>3: 14,4; 4: 19,2; 5: 28,8;<br>6: 38,4; 7: 57,6;<br>8: 115,2                               | [кбод]                             | 9.6                                 |
| LEn     | Длина слова данных                            | 0:7; 1: 8                                                                                                    |                                    | 8                                   |
| 1       | 2                                             | 3                                                                                                    | 4                                  | 5                                   |
| PrtY    | Тип контроля<br>четности данных               | 0: отсутствует (no)<br>1: четность (Even)<br>2: нечетность (Odd)                                                     |                                    | no                                  |
| Sbit    | Количество стоп-бит                           | 0: 1 сбит; 1: 2 сбита                                                                                                |                                    | 1 сбит                              |
| A.LEn   | Длина сетевого адреса                         | 0: 8; 1: 11                                                                                                    | [бит]                              | 8                                   |
| Addr    | Базовый адрес прибора                         | Протокол ОВЕН: 0251<br>02036 для A.LEn = 11.<br>Протокол ModBus: 124<br>Протокол DCON: 0255<br>Подробнее см. Приложе | для A.LEn = 8;<br>ние Г            | 16                                  |
| t.out   | Максимальный сетевой тайм-<br>аут             | 0600                                                                                                    | [c]                                | 0 c                                 |
| r§.dL   | Задержка ответа по сети                       | 065535                                                                                                    | [MC]                               | 2                                   |
| Папка ( | «Сетевые входы»                               |                                                                                                    |                                    |                                     |
| Tin.C   | Включение фильтра дребезга<br>контактов       | 0:Выключено<br>1:Включено                                                                                            |                                    | Выключено                           |

## ПРИМЕРЫ ПОЛУЧЕНИЯ ПРОВЕРЕННЫХ РЕЗУЛЬТАТОВ И ВАРИАНТЫ ДЛЯ САМОКОНТРОЛЯ

Задание 1. Настройка модуля ввода-вывода МК110.

1. Подсоедините 4-ый выход модуля DO4 к его восьмому входу DI8 как показано на рисунке.

Terminal Block

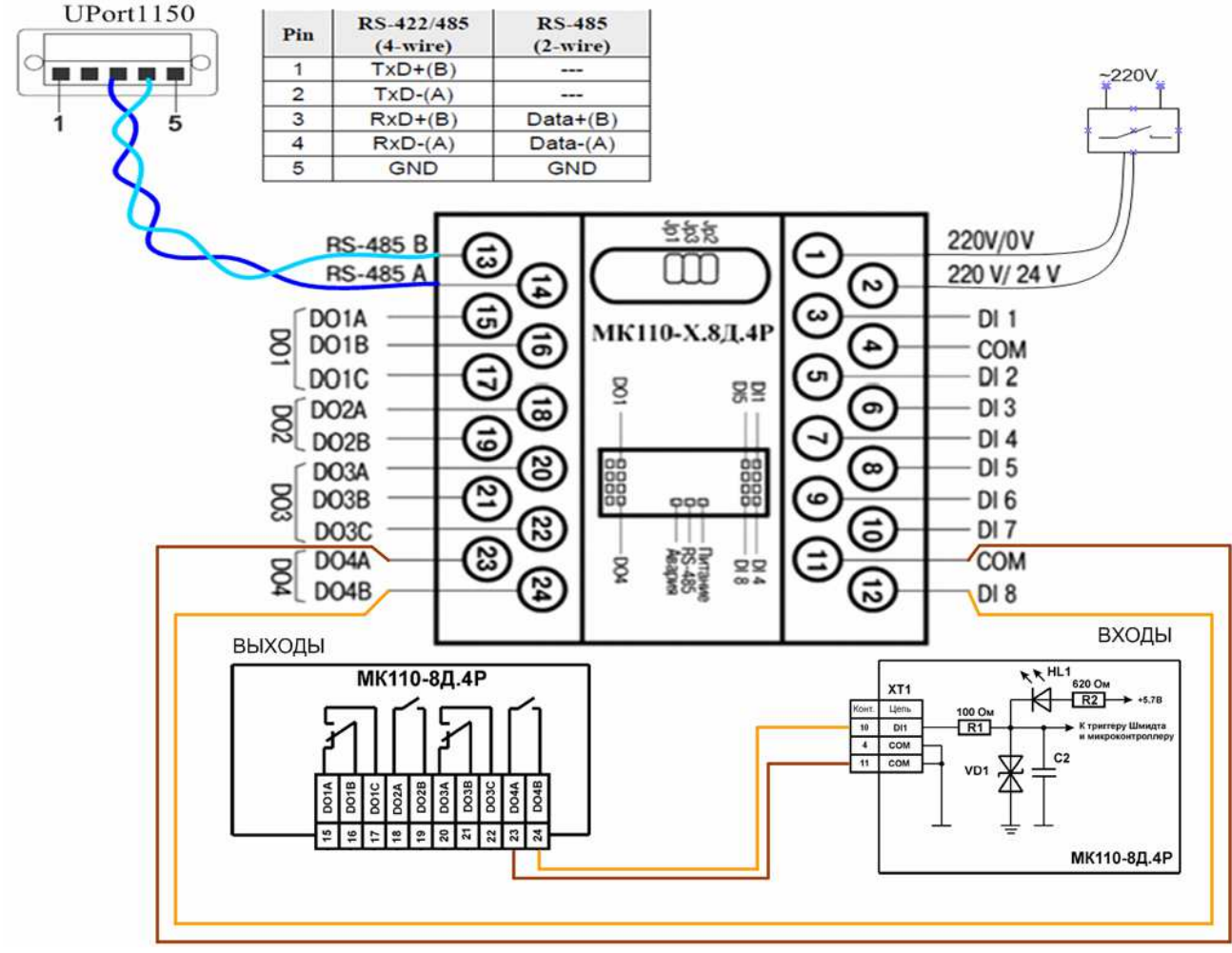

Рис. 9 Схема подключений модуля МК110.

- 2. Подсоедините модуль МК110 к USB порту компьютера через преобразователь UPort1150 и его терминальный блок как показано на рисунке.
- Настройте преобразователь интерфейса UPort1150 на режим работы RS-485 в полудуплексном обмене данных (по двухпроводной витой паре) при помощи "Диспетчера устройств" > Многопортовые последовательные адаптеры > UPort1150 > Port Configuration > Port Setting > Interface: RS-485 2W. В этой же панели в строке Port Number показан номер СОМ порта выбранного интерфейса.
- 4. Включите питание МК110.
- 5. Переткните USB разъем преобразователя интерфейса UPort1150.

Примечание: Для обеспечения работоспособности запитывайте преобразователь интерфейса UPort1150 (подключением к USB порту) после подачи питания на модуль МК110.

- 6. Загрузите программу "Конфигуратор М110". Если программа выведет "Окно установки связи с прибором". Проверьте номер СОМ порта который использует конфигуратор. При необходимости введите номер СОМ порта преобразователя UPort 1150.
- 7. Откройте окно конфигуратора "Состояние входов и выходов".
- 8. Сбросьте счетный вход DI8.
- 9. Подавая поочередно 1 и 0 на 4-ый выход наблюдайте за состоянием 8-го входа. Установите при каком переходе (1-0 или 0-1) происходит переключение счетчика.
- 10. Снова обнулите счетчик DI8.

Список конфигурационных параметров

- 11. Задайте скважность 0.5 ШИМ 4-го выхода. По звуку убедитесь, что реле переключается с периодом 1 с.
- 12. Установите скорость роста показаний 8-го счетчика при работающем ШИМ 4-го выхода.
- 13. Закройте окно конфигуратора "Состояние входов и выходов".
- 14. Выведите список параметров модуля в HTML файл (C:\Program Files\Owen\M110\partlist.html), выполнив команду Меню > Справка > Экспорт списка параметров в HTML.

| Общие пар | аметры п | рибора                             |                                                                                                    |             |                   |            |
|-----------|----------|------------------------------------|----------------------------------------------------------------------------------------------------|-------------|-------------------|------------|
| № Коман   | ца Хеш   | Описание                           | Тип                                                                                                    | Индексация  | Диапазон значений | Атрибуты   |
| 1 dev     | D681     | Имя прибора                        | ASCI                                                                                                   | без индекса | нет ограничений   | нет атриб~ |
| 2 ver     | 2D5B     | Версия прошивки                    | ASCI                                                                                                   | без индекса | нет ограничений   | нет атг    |
| Сетевые г | араметры |                                    |                                                                                                    |             |                   |            |
| № Коман   | да Хеш   | Описание                           | Тип                                                                                                    | Индексация  | Диапазон значений | - T        |
| 3 bPS     | B760     | Скорость обмена данными            | 0. 2400<br>1. 4800<br>2. 9600<br>3. 14400<br>4. 19200<br>5. 28800<br>6. 38400<br>7. 57600<br>8. 115200 | без индекса | HET OTTY ·        |            |
| 4 LEn     | 523F     | Длина слова данных                 | 0. 7<br>1. 8                                                                                           | 6-          |                   |            |
| 5 PrtY    | E8C4     | Тип контроля четности слова данных | 0. Отсутствует<br>1. Четность<br>2. Нечетность                                                         |             |                   |            |
| 5 Sbit    | B72E     | Количество стоп-битов в посылке    | <u>∩ *</u>                                                                                             |             |                   |            |
| 7 A.Len   | 1ED2     | Длина сетевого адреса              |                                                                                                    |             |                   |            |
| 3 Addr    | 9F62     | Базовый адрес приборя              |                                                                                                    |             |                   |            |
| 9 t.out   | BEC7     | Максимальн'                        |                                                                                                    |             |                   |            |
| 10 Rs.dL  | CBF5     | 3a"                                |                                                                                                    |             |                   |            |
| Тараметр  |          | -                                  |                                                                                                    |             |                   |            |

15. Считайте базовый адрес модуля командой Addr (хеш-код 9F62) введя команду через Меню > Прибор > Опрос отдельного параметра (Alt+S) > Команда из списка > Выполнить.

| Произвольный доступ к                                                     | отдельным параметрам (Single Point)                                                   |            |
|---------------------------------------------------------------------------|---------------------------------------------------------------------------------------|------------|
| Определите команду:                                                       |                                                                                       |            |
| ADDR                                                                      | Базовый_адрес_прибора (int)                                                           |            |
| Хеш-код:                                                                  | Протокол обмена данными с прибором:                                                   |            |
| 0x9F62                                                                    | ADDR (Базовый_адрес_прибора)<br>Вазмер мифорй изсти посылки 0 байт                    |            |
| ПНаличие лин-го индекса:                                                  | << OTBET: # 0:000 = 0x00 (.)                                                          |            |
|                                                                           | << Ответ: # 1 : 016 = 0x10 (.)<br>Инф-ная часть квитанции ответа имеет размер 2 байт. |            |
|                                                                           | Нет ошибок; строковая нотация ответа:                                                 |            |
| <ul> <li>Индекс в поле данных</li> <li>Индекс в авресе (3 бит)</li> </ul> | 0                                                                                     |            |
| О индекс в адресе (3 оит)                                                 |                                                                                       |            |
| Операция:                                                                 |                                                                                       |            |
| • Чтение • Запись                                                         |                                                                                       |            |
|                                                                           |                                                                                       |            |
|                                                                           |                                                                                       |            |
| Выход                                                                     | 1                                                                                     | Выполнить! |

Задание 2. Подключение МК 110 к ОРС DA серверу.

- 1. Загрузите ModBus OPC сервер компании ИнСАТ и настройте его теги на работу с модулем МК110. (см. "Установка Modbus OPC DA/HDA сервера компании ИнСАТ" [3])
- 2. Установите на 4-м выходе модуля ШИМ сигнал со скважностью 50% (в ОРС сервере скважность ШИМ модуля МК 110 задается в интервале от 0 до 1000).

| Идентификатор Регион Адрес Значение Качество Время (UTC) Тип в сер Тип в уст Доступ Комментарий<br>Serial Port MK110 В., НОЦ., 3 (500) ОК 2013-06-2., int32 int16 WriteOnly, выход | [ | Теги     |             |        |       |          |          |             |           |           |           |             |
|----------------------------------------------------------------------------------------------------|---|----------|-------------|--------|-------|----------|----------|-------------|-----------|-----------|-----------|-------------|
| Serial Port, MK110 B., HOL., 3 (500) OK 2013-06-2., int32 int16 WriteOnly Buxon                                                                                                    |   | Иденти   | ификатор    | Регион | Адрес | Значение | Качество | Время (UTC) | Тип в сер | Тип в уст | Доступ    | Комментарий |
|                                                                                                    |   | Serial P | ort.MK110.B | HOL    | 3     | (500)    | ОК       | 2013-06-2   | int32     | int16     | WriteOnly | выход       |

3. По звуку электромеханического реле 4-го выхода убедитесь в его работоспособности.

4. Наблюдайте увеличение счетчика на 8-м входе модуля во время работы ШИМ.

| Идентификатор       | Регион | Адрес | Значение | Качество | Время (UTC) | Тип в сер | Тип в уст | Доступ    | Комментарий |
|---------------------|--------|-------|----------|----------|-------------|-----------|-----------|-----------|-------------|
| Serial Port.MK110.B | HOL    | 71    | (319)    | ОК       | 2013-06-2   | int32     | int16     | WriteOnly | счетчик     |

## 16. Выключите ШИМ 4-го выхода.

| Теги                       |                                       |                                       |
|----------------------------|---------------------------------------|---------------------------------------|
| Идентификатор Регион Адрес | Значение Качество Время (UTC) Тип в с | ер   Тип в уст   Доступ   Комментарий |
| Serial Port.MK110.B HOL 3  | 0 OK 2013-06-2 int32                  | int16 WriteOnly выход                 |

### контрольные вопросы

- 1. Как определить базовый адрес модуля МК 110?
- 2. Как определить какой протокол использует МК 110?
- 3. Какова максимальная скорость обмена данными модуля МК 110?
- 4. Как изменить состояние выхода устройства МК 110?

## БИБЛИОГРАФИЧЕСКИЙ СПИСОК

- 1. Дилер ПО "ОВЕН" в СПб системный интегратор ПО "ОВЕН" http://ovenspb.ru/
- 2. Союз прибор <u>http://www.souz-pribor.ru/go.pl?did=1.01.03.068&i=6318</u>
- 3. Dr. Bob Davidov. Компьютерные технологии управления в технических системах <u>http://portalnp.ru/author/bobdavidov</u>